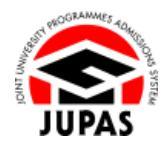

| Introduction                                                                                                    | <u>簡介</u>                                                                                                    |
|----------------------------------------------------------------------------------------------------|----------------------------------------------------------------------------------------------------|
| <b>ALL</b> your past and / or current HKDSE Examination results (including Aegrotat Certificates as applicable) will be obtained from the Hong Kong Examinations and Assessment Authority (HKEAA) by the JUPAS Office, the 9 JUPAS participating-institutions and the SSSDP institutions (the Institutions), provided that you have used the same HKID card number to register your JUPAS account and your HKDSE Examinations. | 「大學聯招處」(本處)、9 所「大學聯招辦法」參與院校及 SSSDP「資助計劃」院校(院校)會以你建立「大學聯招辦法」帳戶的香港身份證號<br>碼向香港考試及評核局(香港考評局)索取你 <b>所有</b> 往屆及/或應屆香港中<br>學文憑考試成績(包括成績評審證明書)。 |
| You should complete the following via your JUPAS account upon receiving the email and SMS notification from the JUPAS Office:                                                                                                    | 當收到本處的電郵及 SMS 通知 · 你需於「大學聯招辦法」帳戶:                                                                                                    |
| • Check and confirm whether the HKDSE Examination years obtained by the JUPAS Office and the Institutions is correct ; and                                                                                                    | <ul> <li>查閱及確認本處及院校向香港考評局索取的考試年份紀錄是否正確無<br/>誤;及</li> </ul>                                                                               |
| Report any missing HKDSE Examination years.                                                                                                    | <ul> <li>● 呈報任何遺漏的香港中學文憑考試年份。</li> </ul>                                                                                                 |
| Your application may be disadvantaged if the Institutions cannot review all your HKDSE Examination results.                                                                                                    | 如院校未能查閱你所有的香港中學文憑考試成績,你的申請或會因此而受<br>影響。                                                                                                  |
| If you fail to do so, you will no longer be able to access the information contained in "My Application" in your JUPAS account.                                                                                                    | 如你未完成上述程序,你將無法存取「大學聯招辦法」帳戶內「My<br>Application」的資料。                                                                                       |
| If you wish to find out more details about the past and / or current HKDSE Examination results, please visit the section of <u>"HKDSE Examination Results"</u> on the JUPAS website.                                                                                                    | 如果你想了解更多關於往屆及/或應屆香港中學文憑考試成績的資訊·請<br>瀏覽「大學聯招辦法」網站的 <u>「香港中學文憑考試成績」</u> 部分。                                                                |
| Should there be any inconsistency or ambiguity between the English version and the Chinese version, the English version shall prevail.                                                                                                    | 此中文版本為英文版本譯本,如中、英文兩個版本有任何抵觸或不相符之<br>處,概以英文版本為準。                                                                                          |

Last updated on 13 December 2024 於 2024 年 12 月 13 日更新

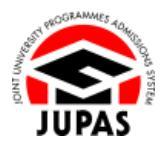

### Flowchart of View and Confirm My HKDSE Examination Year(s)

#### 查閱及確認我的香港中學文憑考試年份流程圖

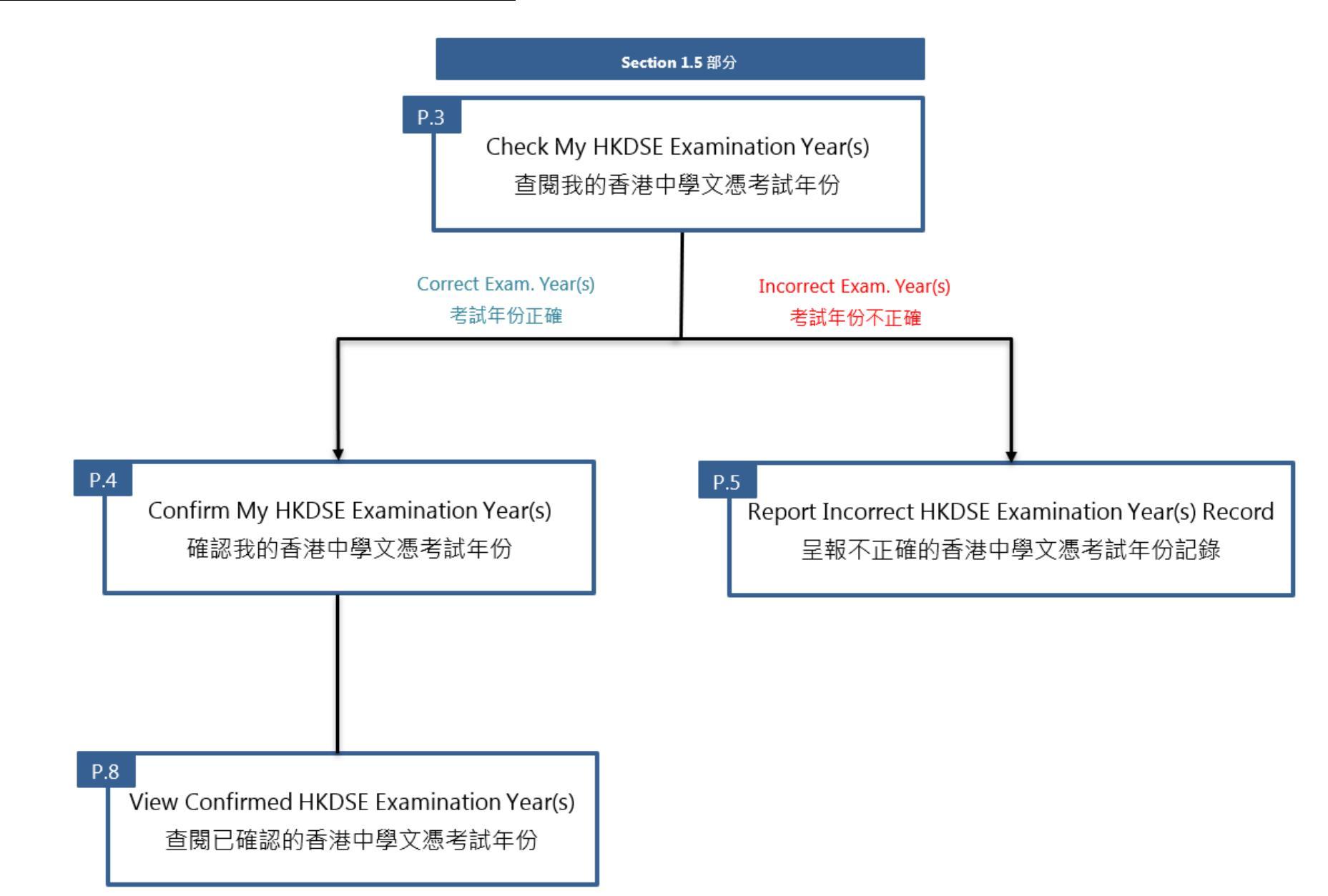

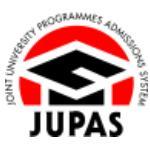

## Check My HKDSE Examination Year(s) 查閱我的香港中學文憑考試年份

1. Check the HKDSE Examination year(s) obtained from the HKEAA on the homepage of JUPAS account.

在「大學聯招辦法」帳戶首頁查閱從香港考評局索取的香港中學文憑考試年份 紀錄。

 Check carefully the record to ensure it is correct. 細心檢視紀錄是否正確無誤。

| 🌢 Home 🗯 Message Box | e Logout Welcone OHW Ta Man Lest successful logn IP Tap and Main 1999 (1997)                                                                                                    |  |  |  |
|----------------------|----------------------------------------------------------------------------------------------------|--|--|--|
| o Personal           | WELCOME to the JUPAS online application system!                                                                                                    |  |  |  |
| o My Application     | Type of admissions exercise(s) currently available for online application:                                                                                                    |  |  |  |
| Programme Choices    | YYYY JUPAS Admission                                                                                                    |  |  |  |
| e Mr Declaration     |                                                                                                    |  |  |  |
| Download Area        | You have applied to the following admissions exercise:  • YYYY JUPAS Admission: (Application No: #WWWWH): (My Application Checklist)                                                                                                    |  |  |  |
| Message Box          |                                                                                                    |  |  |  |
|                      | HKOSE Examination Year(s) @ tweate P and M local local and the state of the state of the state of the state of the state of the state of the state of the state of the state of the state of the state of the state of the state of the state of the state of the state of the HKDA is / are as follow:<br>Based on the HKD card no. and / or the dentity document no you have provided, the year(s) of HKDEE Examples entry(iet) we have addanced from the HKEA is / are as follow:                                                                                                    |  |  |  |
|                      | The calender ywort(or dyrour 1000CE Calendation Results<br>obtained in all to calender form the INCEACA<br>Past Next(s) No do not these any past HODEE Examination results.<br>Current Nam V YYYY                                                                                                    |  |  |  |
|                      | The above record includes ALL you PAOT and / in CURRENT HODGE Examination results year(s); please click "Yes". The record is incorrent, please click "Yes".  Ne  Featurement information, please contact the JURKS Office at (IRS) 2034 2029 during <u>scenation hours</u> or via email at <u>into@luppas.edu.hts</u> Faturement  Faturement  Fatu |  |  |  |

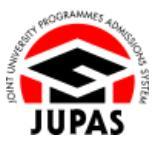

### Confirm My HKDSE Examination Year(s) 確認我的香港中學文憑考試年份

If the record is correct, choose "Yes".
 如紀錄正確,選擇「Yes」。

2. Click "Submit".

按「Submit」。

3. Your HKDSE Examination Year(s) has been confirmed successfully. You will also receive a confirmation email.

你已成功確認你的香港中學文憑考試年份,其後亦會收到確認電郵。

Sour confirmation on 'HKDSE Examination Year(s)' has successfully been submitted.

HKDSE Examination Year(s) @ Website 99 FAQ 🚺 User Guide

Past Year(s) Current Year

Yes
 √

False Statement / Omissions

Submit Sub

The calendar year(s) of your HKDSE Examination Results obtained / will be obtained from the HKEAA You do not have any past HKDSE Examination results. YYYYY

At the time of your application, you have authorised, via the JUPAS online application system at the "Declaration" page, the JUPAS Office, the 9 JUPAS participating-institutions and the

SSDP institution stopped in the ARAA release, your past and or current HHADSE Examination entryies) your application. Based on the HKID card no. and / or the identity document no. you have provided, the varie) of HKDSE Examination entryies) we have obtained from the HKEAA is / are as follow:

If the above record includes ALL your PAST and / or CURRENT HKDSE Examination results year(s), please click "Yes", If the record is incorrect, please click "No"

For further information, please contact the JUPAS Office at (852) 2334 2929 during operating hours or via email at info@jupas.edu.hi

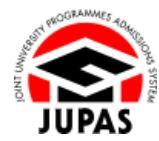

# Report Incorrect HKDSE Examination Year(s) Record 呈報不正確的香港中學文憑考試年份記錄

- If the record is incorrect, choose "No".
   如紀錄有誤,選擇「No」。
- 2. Answer the following question(s) to report any missing HKDSE Examination year(s) / whether you have withdrawn the current HKDSE Examination (if applicable).

回答所示問題以呈報遺漏的香港中學文憑考試年份 / 有否退出應屆香港中學文 憑考試 (如適用)。

| COODE #ISELULUTIS                                                                                                    |                                                                                                    |
|----------------------------------------------------------------------------------------------------|----------------------------------------------------------------------------------------------------|
| Based on the HKID                                                                                                    | card no. and / or the identity document no. you have provided, the year(s) of HKDSE Examination entry(ies) we have obtained from the HKEAA is / are as follows:                                                                                                    |
|                                                                                                    | The calendar year(s) of your HKDSE Examination Results<br>obtained / will be obtained from the HKEAA                                                                                                    |
| Past Year(s)                                                                                                    | You do not have any past HKDSE Examination results.                                                                                                    |
| Current Year                                                                                                    | 3007                                                                                                    |
|                                                                                                    |                                                                                                    |
|                                                                                                    |                                                                                                    |
| Are there any missi                                                                                                    | ing entries?                                                                                                    |
| Are there any missi                                                                                                    | ing entries?                                                                                                    |
| Are there any missi                                                                                                    | ing entries?                                                                                                    |
| Are there any missi O Yes O No                                                                                                    | ing entries?                                                                                                    |
| Are there any missi<br>O Yes<br>O No<br>Did you withdraw yo                                                                                                    | ing entries?<br>our YYYY HKDSE Examination application from HKEAA?                                                                                                    |
| Are there any missi O Yes No Did you withdraw yo                                                                                                    | ing entries?<br>our YYYY HKDSE Examination application from HKEAR?                                                                                                    |
| Are there any missi Ves No Did you withdraw yo Ves No                                                                                                    | ing entries?<br>our YYYY HKDSE Examination application from HKEAA?                                                                                                    |
| Are there any missi O Yes DId you withdraw yo O Yes No                                                                                                    | ing entries?<br>cur 'YY'Y' HKDSE Examination application from HKEAA?                                                                                                    |
| Are there any missi Yes No Did you withdraw yo Yes No Please contact the                                                                                       | our 'YY'YY HKDSE Examination application from HKEAK?                                                                                                    |
| Are there any missi Ves No Vo Ves Ves No Ves No Please contact the                                                                                             | our YYYY HKDSE Examination application from HKEAK?<br>> JUPAS Office IMMEEDATELY at (1952) 2334 2929 regarding your HKDSE Examination entry(les).                                                                                                    |
| Are there any missi Yes No No Vigu withdraw yo Yes No Vigu sait the You fail to do so, HKDSE Examinatio                                                        | our YYYY HKDSE Examination application from HKEAK?<br>>JUPAS Office IMMEDIATELY at (IIS2) 2334 2929 regarding your HKDSE Examination entrylee).<br>you may be disadvantaged since the JUPAS Office, the 9 JUPAS participating-institutions and the SSSOP institutions will NOT be able to obtain and review ALL                            |
| Are there any missi<br>Yes<br>No<br>Did you withdraw yo<br>Yes<br>No<br>Please contact the<br>If you fail to do so,<br>HKDSE Examinatio<br>False Statement / C | ing antries?<br>pur YYYY HKDSE Examination application from HKEAA?<br>PJUPAS Office IMMEDIATELY at (652) 2334 2929 regarding your HKDSE Examination entryles).<br>you may be disadvantaged since the JUPAG Office, the 9 JUPAS participating-institutions and the SSBOP institutions will NOT be able to obtain and review ALL<br>missions |

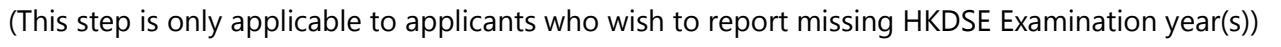

(此步驟只適用於希望呈報遺漏的香港中學文憑考試年份的申請人)

Click the **"Add button** "" to report the missing HKDSE Examination year(s).

按「新增鍵 💿」呈報遺漏的香港中學文憑考試年份。

Upload copies of supporting document(s) for the missing HKDSE Examination year(s) record and the registered identity document.

The file **MUST** be in PDF, JPG / JPEG or PNG format with a maximum file size of 4MB.

上載有關你遺漏的香港中學文憑考試年份記錄的證明文件及其登記用的身份證 明文件副本。

上載的檔案必須為不大於 4MB 的 PDF、JPG / JPEG 或 PNG 格式。

Read carefully and tick all boxes to indicate your agreement and consent. 細心閱讀及於所有方格加上勾號以表示同意及接納有關聲明。

| Yes                                                                                                    |                                                                                                    |
|----------------------------------------------------------------------------------------------------|----------------------------------------------------------------------------------------------------|
| O No                                                                                                    |                                                                                                    |
|                                                                                                    |                                                                                                    |
| Disease indicate other LIV/DOC Examination user(a) your                                                                                                    | s have registered and which are                                                                              |
| NOT shown in the above table.                                                                                                    | a nave registered and which are                                                                              |
|                                                                                                    |                                                                                                    |
|                                                                                                    | ° (m                                                                                                    |
| Year of HKDSE Examination                                                                                                    | Action                                                                                                    |
| 2024 ~                                                                                                    |                                                                                                    |
|                                                                                                    |                                                                                                    |
|                                                                                                    |                                                                                                    |
| Your Candidate Entry Info. Checklist (CEIC) or Admission                                                                                                    | on Form of the current year HKDSE Examination / Certificate of the missing year(s) HKDSE Examination:        |
| Your Candidate Entry Info. Checklist (CEIC) or Admission [Browse] HIDSE Examination certificate.pdf                                                                                                    | on Form of the current year HKDSE Examination / Certificate of the missing year(s) HKDSE Examination:        |
| Your Candidate Entry Info. Checklist (CEIC) or Admission<br>Browse HIDSE Exampation certificate.pdf<br>(File format: PDF.JPG.JPEG.PNG, Maximum file size: 4M                                                                                                    | n Form of the current year HKDSE Examination / Certificate of the missing year(s) HKDSE Examination:<br>IB)  |
| Your Candidate Entry Info. Checklist (CEIC) or Admission<br>(Browse) HPDSE Examination certificate.pdf<br>(File format: PDF,JPG,JPEG,PNG, Maximum file size: 4M                                                                                                    | in Form of the current year HKDSE Examination / Certificate of the missing year(s) HKDSE Examination:<br>IB) |
| Your Candidate Entry Info. Checklist (CEIC) or Admission<br>(Browse) HKDSE Examination certificate.pdf<br>(File format: PDF.JPG.JPEG.PNG, Maximum file size: 4MI<br>Your identity document registered with HKEAA:                                                                                            | n Form of the current year HKDSE Examination / Certificate of the missing year(s) HKDSE Examination:<br>18)  |
| Your Candidate Entry Info. Checklist (CEIC) or Admission<br>Browse) HOSE Examation certificate.pdf<br>(File format: PDF_JPG_JPEG_PNG, Maximum file size: 4MI<br>Your identity document registered with HKEAA<br>Browse                                                                                       | in Form of the current year HKDSE Examination / Certificate of the missing year(s) HKDSE Examination:<br>(8) |
| Your Candidate Entry Info. Checklist (CEIC) or Admission<br>Browse HKDSE Examutation certificate.pdf<br>(File formate.) PDF_JPG_JPEG_PNG, Maximum file site: 4MI<br>Voir identity document registered with HKEAA<br>Browse Sternity Document.pdf<br>(File formate.PDF_JRG_JPEG_PNG, Maximum file site: 4MI   | n Form of the current year HKDSE Examination / CentRcate of the missing year(s) HKDSE Examination:<br>18)    |
| Vour Candidate Entry Info. Cheodisti (CEIC) or Admission<br>(Bowen, 1HOSE Examation certificate of<br>Crite format. POF, JPG, JPEG, PHG, Maximum file size 448<br>Vour Identity document registered with HKEAK<br>(Bowen, Starthy Sourcentry of<br>Crite format. POF, JPG, JPEG, PHG, Maximum file size: 448 | n Form of the current year HKDSE Examination / Cettificate of the missing year(s) HKDSE Examination:<br>18)  |

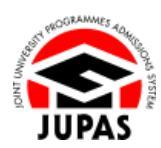

1.5 View and Confirm My HKDSE Examination Year(s)
 1.5 查閱及確認我的香港中學文憑考試年份

- 3. Click "Submit".
  - 按「Submit」<sup>。</sup>

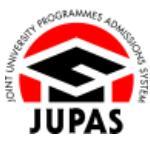

| Please contact the JUPAS Office INMEDIATELY at (852) 2334 2929 regarding your HKDSE Examination entry(ies).                                                                                                    |
|----------------------------------------------------------------------------------------------------|
| If you fail to do so, you may be disachantaged since the JUPAS Office, the 9 JUPAS participating-institutions and the SSSOP institutions will NOT be able to obtain and review ALL your HKDGE Examination results (past and / or current) from the HKEAA. |
| Ealse Stalement / Omissions                                                                                                    |
| Submit                                                                                                    |

4. Your incorrect HKDSE Examination year(s) record has been reported successfully. You will also receive a confirmation email.

你已成功呈報不正確的香港中學文憑考試年份記錄‧其後亦會收到確認電郵。

S Your confirmation on 'HKDSE Examination Year(s)' has successfully been submitted.

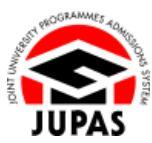

#### View Confirmed HKDSE Examination Year(s) 查閱已確認的香港中學文憑考試年份

- Click "My Application" and then click "My HKDSE Examination Year(s)".
   按「My Application」,然後按「My HKDSE Examination Year(s)」。
- Check the year(s) of HKDSE Examination results the JUPAS Office and the Institutions obtained and / or to be obtained from the HKEAA on this page.
   於此頁面查閱本處及院校從香港考評局已索取及 / 或將索取的香港中學文憑考 試成績的年份。

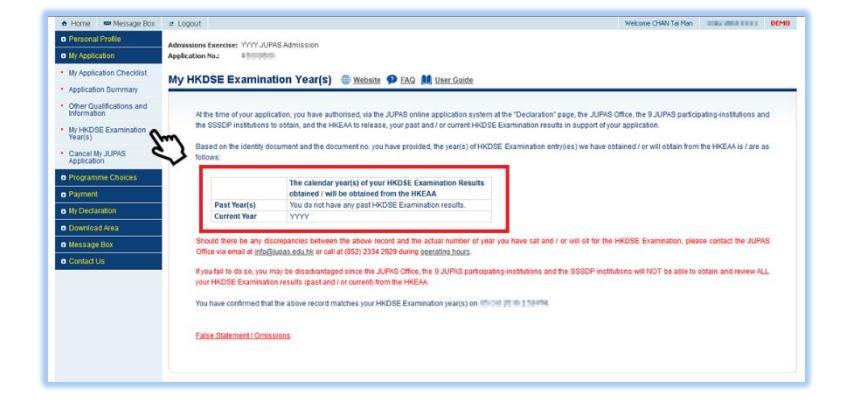